# ファームウェアアップデート手順説明書

本説明書では、弊社ホームページからR8のファームウェアをダウンロードし、アップデートを 行う方法を説明しています。 ファームウェアのアップデートを行うには、下記の操作を行ってください。

### 1. ファームウェアバージョンを確認する

## 注意

初めに、以下の方法でファームウェアのバージョンを必ず確認してください。ファームウェアが最 新のバージョンである場合は、アップデートの必要はありません。

- カメラの電源がオフの状態で、モードダイヤ ルをSCENEにあわせる
- ADJ./OKボタンを▼側に押しながら▶(再 生)ボタンを2、3秒間長押しする
  - ファームウェアのバージョンが画像モニターに約
    20秒間表示されます。
- 画像モニターに表示されているファームウェ アのバージョンを確認する
  - 例:ファームウェアのバージョンがV1.00の場合、 下記のように [MAIN:V 1.00] と表示されます。

▶ (再生) ボタン モードダイヤル

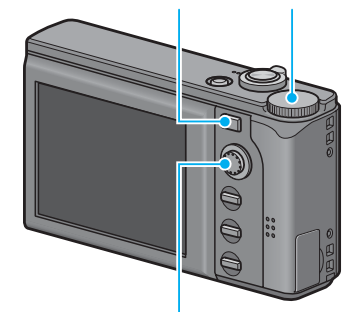

ADJ./OKボタン

MAIN : V 1.00 BKUP : V X.XX MONI : V X.XX ADJD : V X.XX EXTD : V X.XX CPU1 : V X.XX SH : XXXXXX ST : XXXXXX

### 2.ファームウェアを解凍する

- 1. 弊社ホームページからファームウェアをダウンロードする
- ダウンロードしたファイルをダブルクリックするか、右クリックして [開く]
  を選択する
  - ダイアログ画面が表示されます。
- 3. [OK] をクリックする
  - [R8 Update] フォルダが作成され、[Firmware relX.XX (X.XXはバージョンナンバー)] フォルダ内にファームウェアが解凍されます。[Firmware relX.XX] フォルダ内に [zlaunch3] (ファームウェアファイル) と [zlaunch7] (調整値ファイル) があること を確認してください。

#### Windowsをご使用の場合

zlaunch3 zlaunch7

#### Macintoshをご使用の場合

zlaunch3

### 3.ファームウェアをSDメモリーカードにコピーする

ファームウェアをSDメモリーカードにコピーするには、以下の2つの方法があります。

- カメラにSDメモリーカードをセットし、カメラとパソコンを専用USBケーブルで接続して SDメモリーカードにファームウェアをコピーする
- カードリーダーまたはカードライターを使用して、SDメモリーカードにファームウェアをコ ピーする(カードリーダーまたはカードライターをお持ちの場合のみ)

### カメラとパソコンをUSBケーブルで接続してファームウェアをコピーするには

- WindowsでCaplio Softwareをインストールしている場合は、RICOH Gate Laが起動していないかどうか確認する
- RICOH Gate Laが起動している場合は、タスクバー上のRICOH Gate Laア イコンを右クリックし、[終了] をクリックする
  - タスクバー上にRICOH Gate Laアイコンが表示されていない場合は、手順2の操作は不 要です。
- 3. 充分に残量のあるバッテリーをカメラにセットする
- **4.** カメラにSDメモリーカードをセットし、電源をオンにする
- 5. カメラのセットアップメニューを表示し、[初期化 [カード]] を選んでADJ./ OKボタンを▶側に押す

### 6. [はい] を選択し、ADJ./OKボタンを押す

• SDメモリーカードが初期化されます。

### ↓ 注意

画像が記録されているカードを初期化すると、内容がすべて消えてしまいます。必要な画像は、あ らかじめパソコンに保存してからカードを初期化してください。

#### 7. カメラの電源をオフにし、カメラとパソコンを専用USBケーブルで接続する

- カメラの電源が自動的にオンになります。電源がオンにならない場合は、カメラの POWER(電源)ボタンを押して電源をオンにしてください。
- WindowsでCaplio Softwareをインストールしている場合は、RICOH Gate Laが自動的 に起動することがあります。この場合は、RICOH Gate Laを終了させてください。
- Windows XPまたはWindows Vistaで [リムーバブルディスク] ダイアログが表示され た場合は、[キャンセル] をクリックしてください。
- Mac OS XでiPhotoが起動した場合は、iPhotoを終了させてください。
- ファームウェアを解凍した際にできた [zlaunch3] と [zlaunch7] ファイ ルを、[マイコンピュータ] の [RICOHDCX] にコピーする
  - カメラのドライブの名称は、ご使用のOSにより異なります。
    例:「リムーバブルディスク」など

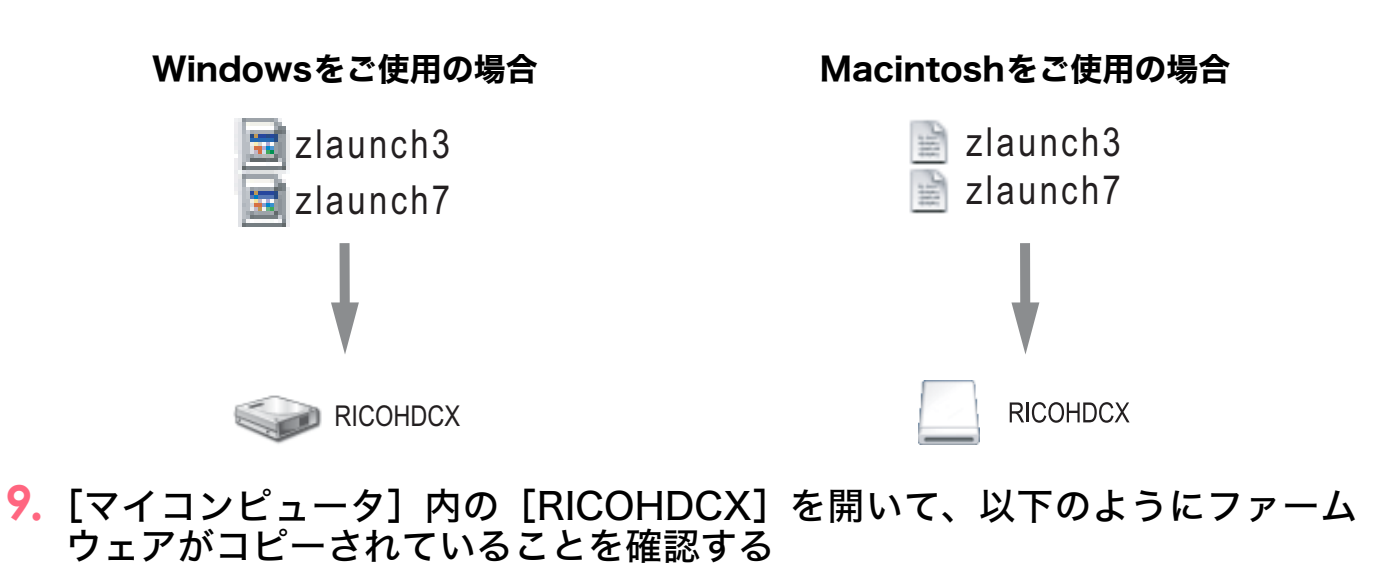

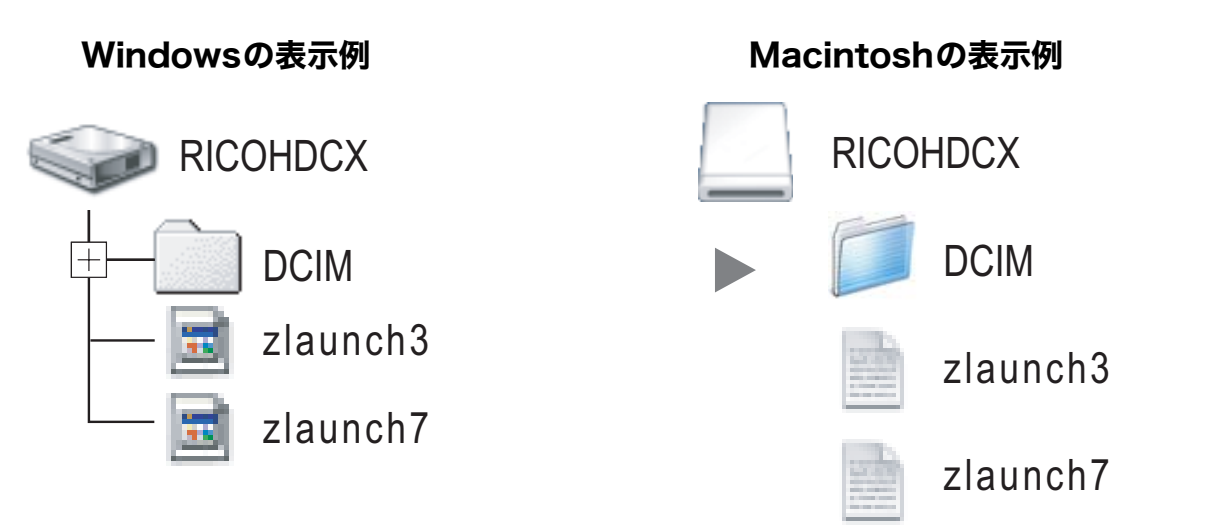

#### 10.Windowsの場合

ファームウェアのコピーが完了したら、タスクバーにある[ハードウェアの安 全な取り外し]アイコンをダブルクリックする

#### Macintoshをご使用の場合

[RICOHDCX] アイコンを [ゴミ箱] アイコンにドラッグアンドドロップし、 アイコンが消えたら手順14へ進む

## 注意

手順10の操作を行わないと、ファームウェアのコピーが正しく行われない場合があります。

- **11.**[USB大容量記憶装置デバイス]を選び、[停止]をクリックする
- 12.[OK] をクリックする
- 13.[閉じる] ボタンをクリックする
- **14.**カメラの電源をオフにし、USBケーブルを取り外す

カードリーダーまたはカードライターでSDメモリーカードにファームウェアを コピーするには

 ファームウェアを解凍した際にできた「zlaunch3」と「zlaunch7」ファイ ルを、SDメモリーカードのルートディレクトリにコピーする

2. ファームウェアをコピーしたSDメモリーカードをカメラにセットする

### 4.ファームウェアをアップデートする

- カメラの電源がオフの状態で、モードダイヤル をSCENEにあわせる
- ADJ./OKボタンを▲側に押しながら
  ボタンを2、3秒間長押しする
  - 画像モニターにファームウェアアップデートの確認 メッセージが表示されます。
- ADJ./OKボタンを▶側に押して [はい] を選択し、ADJ./OKボタンを押す
  - ファームウェアのアップデートが開始され、画像モニ ターに以下のメッセージが表示されます。
     [ファームウェアをチェックしています。]
     [ファームウェアのアップデート中です。]

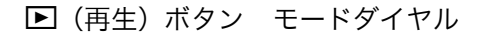

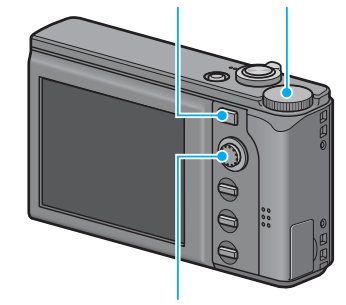

ADJ./OKボタン

4. カメラの電源が一旦自動的にオフになり、再起動します。

## リシモ

- ・画像モニターに[ファームウェアが正しくありません]というメッセージが表示され、カメラの 電源が自動的にオフになった場合は、カメラの機種をご確認のうえ正しいファームウェアを使用 し、再度アップデートを行ってください。
- SDメモリーカードにコピーしたファームウェアのファイルは、SDメモリーカードを初期化する と削除されます。必要に応じて削除してください。